#### Portal User – Login

Navigate to <u>http://sisfin.jcschools.us/SisFin</u> and select the SISFin Portal graphic.

You must first log in to the portal. For first time users your ID and password will be your employee ID.

| tyl                        | Empowering people v       | who serve the public       |
|----------------------------|---------------------------|----------------------------|
| SISFin Porta               |                           | School Information Systems |
| 52                         | Please Login              |                            |
| Enter you                  | ir UserID and Password    |                            |
| UserID                     | 10034                     | 1.1.1.                     |
| Password                   | version 3.11 build 100902 |                            |
|                            | Login 💬                   | The second second          |
|                            | Forgot Userid/Password 🔮  |                            |
| 2                          |                           |                            |
| © 2009-2010 Tyler Technolo | gies                      |                            |

# First Time Login

As soon as you log in for the first time, you will see a message explaining how to change your User ID and Password. If you choose not to change them, just click the **home** button.

| Home 🔥                                                                                                    |                                                                                                    |                                                                                                    | <i>司</i> v                                                                             | Velcome, Gladys M Browr                                                                  |
|----------------------------------------------------------------------------------------------------|----------------------------------------------------------------------------------------------------|----------------------------------------------------------------------------------------------------|----------------------------------------------------------------------------------------|------------------------------------------------------------------------------------------|
| Hi! Welcome to the<br>To initialize your new acc<br>change your userID, it wi<br>'Update UserID' button. T<br>then click the 'Update Pa | e SISFin Portal<br>count you have the o<br>II be checked to mak<br>Fo change your Passo<br>ssword' button. Whe | ption of changing your l<br>te sure that no one else<br>word, enter the new one<br>in you are finished, click | JserID or Password or<br>is using it. Userid's MU:<br>e in the Password and t<br>home. | leaving them set as is. If you<br>ST be unique. Click the<br>the verify Password fields, |
|                                                                                                    |                                                                                                    |                                                                                                    |                                                                                        |                                                                                          |
| k,                                                                                                    | UserID:                                                                                                    | 10040                                                                                                    | Update UserID                                                                          | )                                                                                        |
|                                                                                                    |                                                                                                    |                                                                                                    |                                                                                        |                                                                                          |
|                                                                                                    | Password:                                                                                                    | ••••                                                                                                    |                                                                                        |                                                                                          |
|                                                                                                    | verify Password:                                                                                               | ••••                                                                                                    | Update Password                                                                        |                                                                                          |
| Power                                                                                                    | ed by School Informatio                                                                                        | on Systems a Division of                                                                                      | Tyler Technologies <u>www</u>                                                          | .sisk12.com                                                                              |

# Forgot Your User ID or Password?

Click on the button, Forgot Userid/Password and the information will be emailed to you.

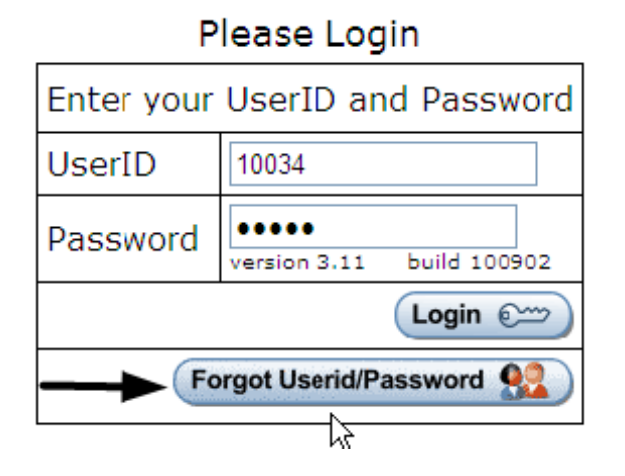

### Portal Menu

Once you have logged in successfully, you will see the "Main Menu" screen.

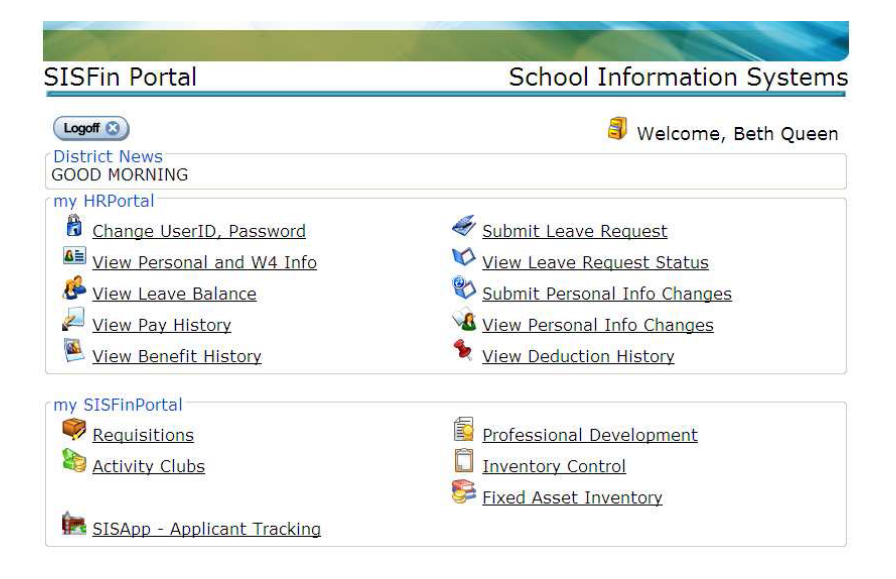

The top portion of the menu contains HR related items.

The bottom portion of the menu is designated for other SISFin actions and or items.

# Change UserID, Password

You can change your User ID and or Password anytime you are logged in by selecting "Change UserID, Password" from the Portal Menu.

## **View Pay History**

When viewing pay history, you have the ability to choose from which fiscal year using the "Year" drop down. If you want to print a pay stub, you must have adobe acrobat reader. (Version 9 or higher) installed on the computer you are printing from. Click Print Stub Stutton.

| SISFin Portal |                                       |               |          |        |          | School Information Systems |                                             |        |            |          |            |         |            |    |
|---------------|---------------------------------------|---------------|----------|--------|----------|----------------------------|---------------------------------------------|--------|------------|----------|------------|---------|------------|----|
|               | Home 🐔                                | D             | tube ar  | 0 0000 | word pr  | otorto                     | d using                                     | the la | est 4 dial | Welc     | ome, And   | rea Apj | ole        |    |
| View W-2 🔊    | Paysitus are password protected using |               |          |        |          |                            | Year July 1, 2013 to June 30, 2014 Page 1 o |        |            |          | ge 1 of 1  | Í       |            |    |
| Gross Pay     | Fed Tax                               | State Tax     | City Tax | OSDI   | Medicare | PSRS                       | NTRS                                        | Other  | Total Ded  | Net Pay  | Check Date | Check # |            |    |
| 2,400.00      | 149.90                                | 73.00         | 0.00     | 100.80 | 34.80    | 0.00                       | 198.88                                      | 0.00   | 0.00       | 1,844.62 | 1/20/2014  | 215648  | Print Stub | 12 |
| 2,520.00      | 169.11                                | 79.00         | 0.00     | 105.84 | 36.54    | 0.00                       | 205.11                                      | 0.00   | 0.00       | 1,924.40 | 12/20/2013 | 215574  | Print Stub | 1  |
| 2,520.00      | 189.11                                | 79.00         | 0.00     | 105.84 | 36.54    | 0.00                       | 205.11                                      | 0.00   | 0.00       | 1,924.40 | 11/22/2013 | 215428  | Print Stub | 1  |
| 2,520.00      | 169.11                                | 79.00         | 0.00     | 105.84 | 36.54    | 0.00                       | 205.11                                      | 0.00   | 0.00       | 1,924.40 | 10/22/2013 | 215355  | Print Stub | 10 |
| 2,400.00      | 151.78                                | 74.00         | 0.00     | 100.80 | 34.80    | 0.00                       | 200.68                                      | 0.00   | 0.00       | 1,837.96 | 7/20/2013  | 216004  | Print Stub | -  |
| 620           | on type test                          | nologies, Inc |          |        |          |                            |                                             |        |            |          |            |         |            |    |

The View Benefits and View Deductions links allow you the same options as View Pay History.

Each time you want to leave the current screen, click the home button to return to the main menu.

When clicking on Print Stub, the following box will open:

| Password required                     |                             |  |  |  |  |
|---------------------------------------|-----------------------------|--|--|--|--|
| This document is passwor<br>password. | d protected. Please enter a |  |  |  |  |
|                                       |                             |  |  |  |  |
|                                       | <b>OK</b> Cancel            |  |  |  |  |

Your password will be the last 4 digits of your SSN